# *Micro-ordinateurs, informations, idées, trucs et astuces*

# **Utiliser The Gimp**

Auteur : François CHAUSSON Date : 19 janvier 2009 Référence : utiliser The Gimp.doc

### Préambule

Voici quelques informations utiles réunies ici initialement pour un usage personnel en espérant qu'elles puissent aider d'autres utilisateurs de micro-informatique.

Ces informations sont présentées sans démarche pédagogique ; si un niveau de détail était nécessaire sur un sujet particulier, ne pas hésiter à me demander.

#### Ce document

Il fait partie de l'ensemble documentaire *Micro-ordinateurs, informations, idées, trucs et astuces* qui couvre ces sujets :

- 1. La micro-informatique, en 2 tomes
- 2. L'Internet, en 2 tomes

#### Erreur! Liaison incorrecte.

- 3. Des Trucs HTML et Javascript
- 4. Des notices d'utilisation de divers logiciels<sup>1</sup>

Tout commentaire à propos de ce document pourrait être adressé à : <u>pcinfosmicro@francois.chausson.name</u>

Ce document est régulièrement mis à jour sur : <u>http://fcfamille.free.fr/<sup>2</sup></u>

Ce document est protégé par un Copyright ; sa propriété n'est pas transmissible et son utilisation autre que la lecture simple doit être précédée d'un accord explicite de son auteur.

<sup>&</sup>lt;sup>1</sup> ZoneAlarm, AVG, ...

<sup>&</sup>lt;sup>2</sup> Site à accès contrôlé

Infos, idées, trucs et astuces

#### Table des matières

| PREAMBULE<br>Ce document                     | <b>2</b><br>2 |
|----------------------------------------------|---------------|
| THE GIMP                                     | 4             |
| Le besoin                                    | 4             |
| INSTALLATION                                 | 5             |
| UTILISATION                                  | 6             |
| Lancement                                    | 6             |
| Ecran d'accueil                              | 6             |
| Incruster du texte                           | 7             |
| Rendre une image transparente                | 8             |
| Créer un calque blanc                        | 11            |
| Placer une incrustation dans un calque blanc | 12            |
| Créer une image pour une icône               | 12            |
| Choisir la couleur d'arrière plan            | 12            |
| Flouter une image                            | 14            |

#### ANNEXES

15

# The Gimp

#### Le besoin

Travailler des images.

# Installation

• Charger :

٠

Lancer l'installation

gimp-2.6.3-i686-setup.exe

# Utilisation

#### Lancement

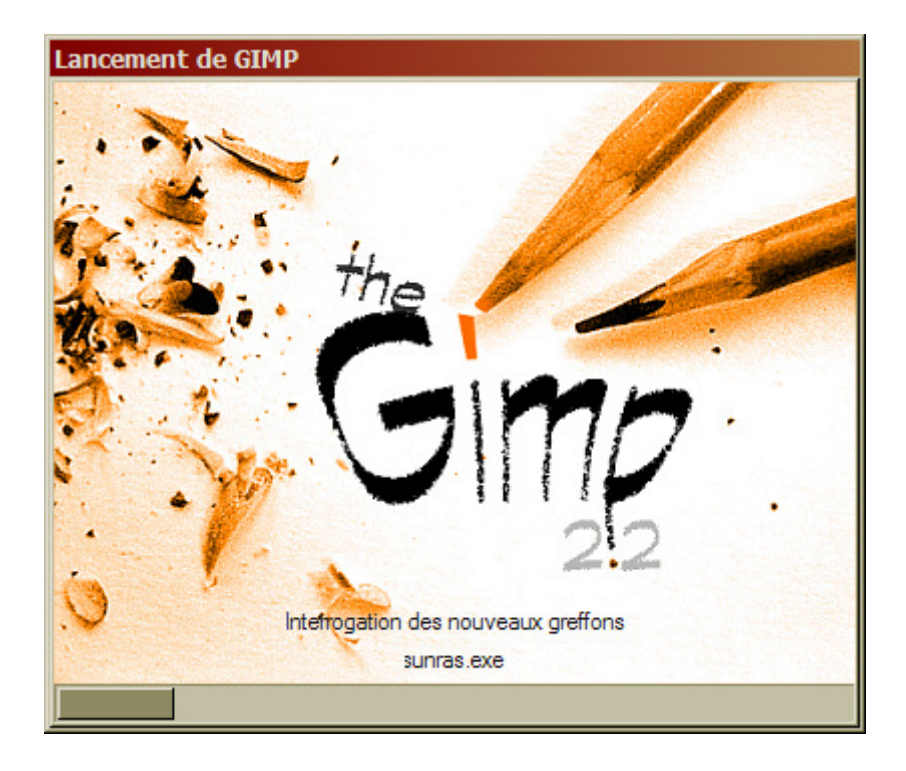

Ecran d'accueil

En deux parties :

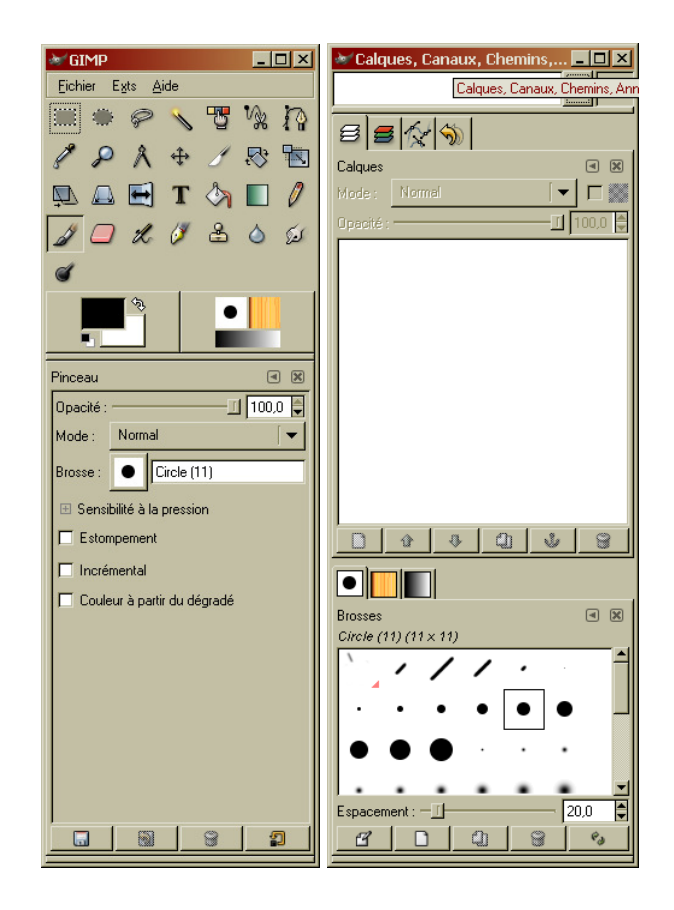

#### Incruster du texte

Faire :

- Chargement de l'image concernée
- Dans le panneau *Gimp*, clic sur l'outil *T*
- Dans l'image, clic pour placer le texte

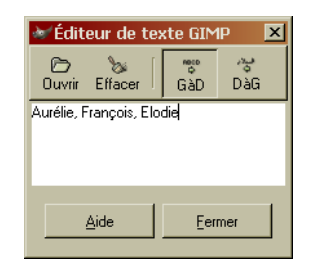

- Dans l'éditeur de texte, saisir le libellé
- Dans le panneau *Gimp*, régler:
  - La police
  - La taille du texte
  - La couleur
  - Le cadrage
  - ...
  - sauvegarder

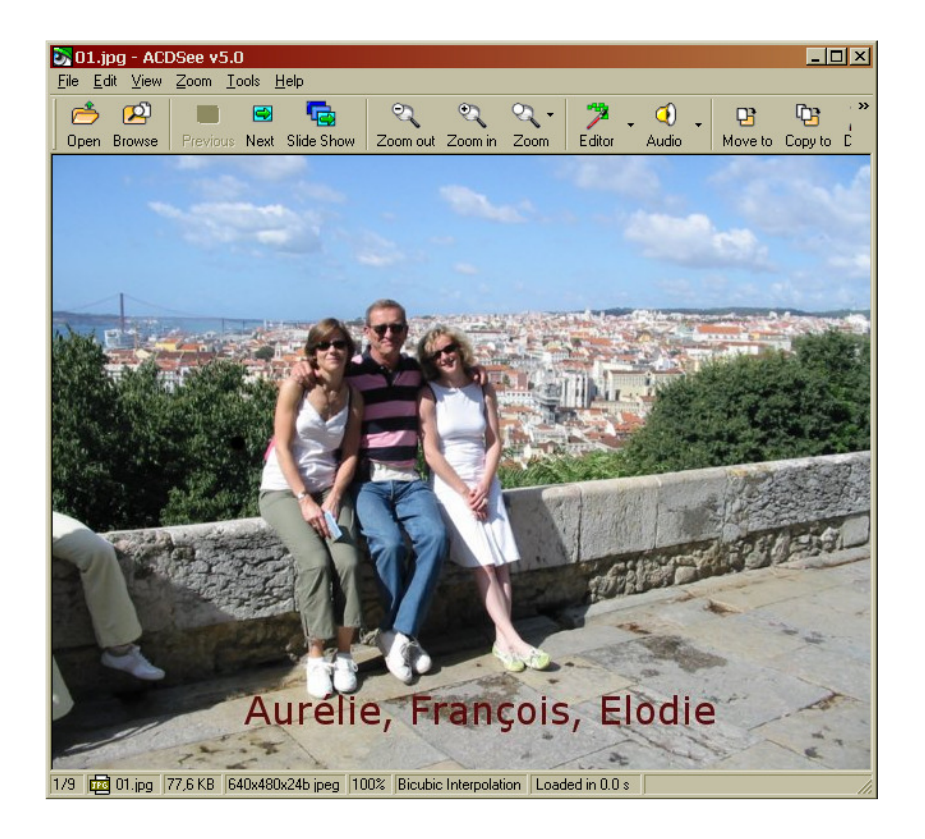

#### Rendre une image transparente

L'image :

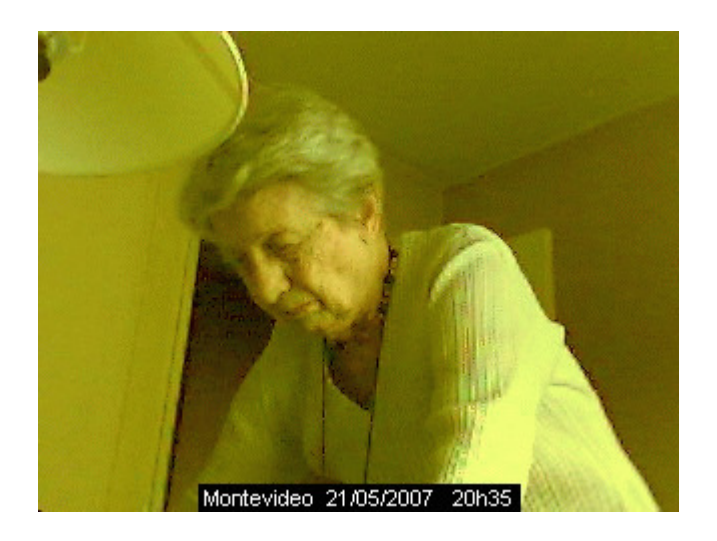

Faire :

- au besoin, créer l'image en format *Bmp*
- Chargement de l'image

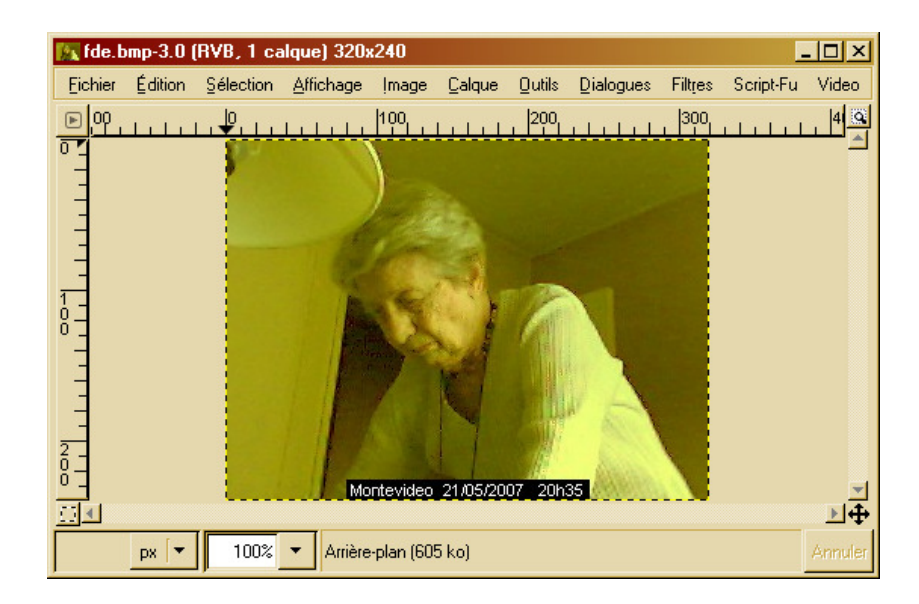

- ٠
- Faire *Fichier / Dialogues / Calques* Dans le panneau *Calques<sup>3</sup>*, manœuvrer le curseur *Opacité* •

| 🖝 Calques, Canaux, Chemins, 💶 💌 |
|---------------------------------|
| fde.bmp-3                       |
| 8 5 1/2 1 1                     |
| Calques I                       |
| Mode : Lumière douce 🛛 🔽 📰      |
| Opacité :  66,5 🖨               |
| 👁 🥻 Arrière-plan                |
|                                 |
|                                 |
|                                 |
|                                 |
|                                 |
|                                 |
|                                 |
|                                 |
|                                 |
|                                 |
|                                 |
|                                 |
| Brosses                         |
|                                 |
|                                 |
| · •••••                         |
|                                 |
|                                 |
| · · · · · · ·                   |
| Espacement : 20,0               |
|                                 |

<sup>&</sup>lt;sup>3</sup> Faire *Fichier / Dialogue / Calques* 

• Dans le panneau de l'image ...

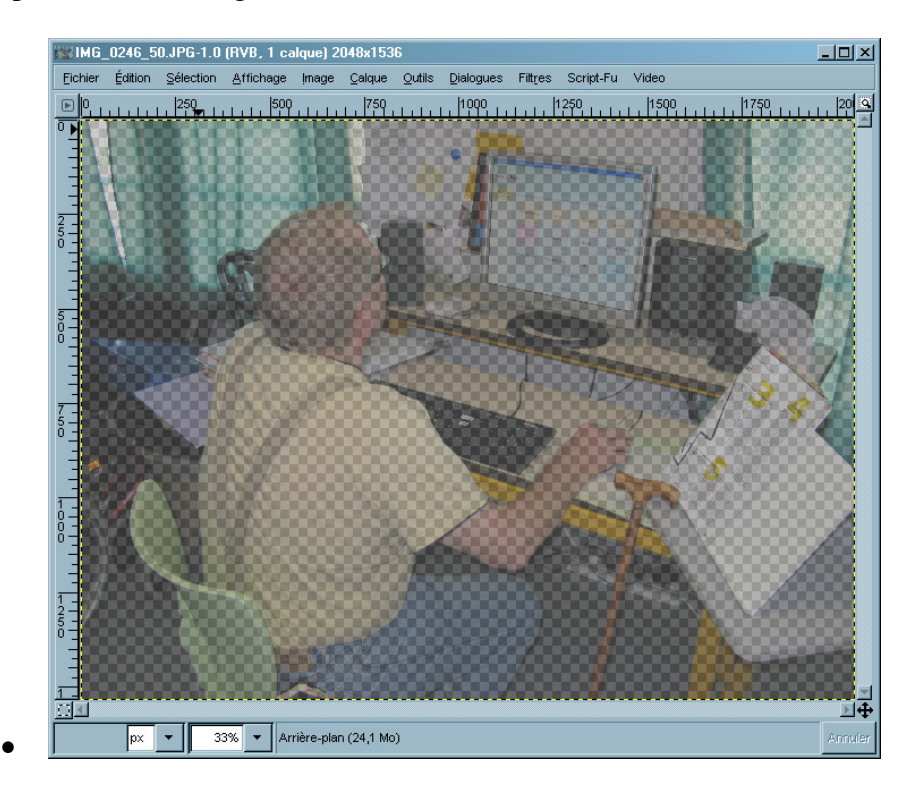

• ... faire Sauvegarder

| 😹 Enregistrer l'image                   |                                           | ×                        |
|-----------------------------------------|-------------------------------------------|--------------------------|
| Nom: fde2                               | bmp                                       |                          |
| Enregistrer dans le <u>d</u> ossier : 脑 | chantier                                  | •                        |
| 😑 Parcourir pour d'autres dossiers      |                                           |                          |
| 🚰 Fran                                  | G(V chantier                              | Créer un <u>d</u> ossier |
| 🗁 Bureau                                | Nom  Modifié                              | u                        |
| 🔚 A:\                                   | 🗁 Gimp Aujourd'hui                        |                          |
| SYSTEME (C:\)                           | Bases2XT.doc 17/07/2007                   |                          |
| (i) D:\                                 | 🔄 bureau MO.doc 10/07/2007                | $\mathbf{n}$             |
| 🛃 DONNEES (E:\)                         | Clic Word1.ppt 29/07/2007                 |                          |
| SAUVE (F:\)                             | Commande Feed Editor Light doc mardi      |                          |
| 🔚 PROF (G:\)                            | Demarches quotidiennes.doc 06/06/2007     | Auguna official          |
| MIROIR (H:\)                            | Detection de mouvement par co 17/06/2007  | Aucune selection         |
| 🛃 DONNEES (W:\)                         | 😴 fde2.bmp Aujourd'hui                    |                          |
|                                         | Ghost BL.doc 16/05/2007                   |                          |
|                                         | 🔄 IGauguin.doc 12/07/2007                 |                          |
|                                         | iens Forums.doc 05/04/2007                |                          |
|                                         | Referencement Maintiendomicile 21/05/2007 |                          |
|                                         | ScreenHunter.doc 21/06/2007               |                          |
|                                         | T 10/00/2007 🗾                            |                          |
| Ajouter Enleve                          | Tous les fichiers                         | •                        |
| E Sélectionner le tune de fichier (     | Selon (extension)                         |                          |
| Concertorine le Oberge fichiler (       |                                           |                          |
| Aide                                    | Annuk                                     | er <u>Enregistrer</u>    |

## Créer un calque blanc

Faire apparaître la fenêtre des calques : Ctrl-L

| 💓 Calqı   | les          | <u>- 🗆 ×</u> |
|-----------|--------------|--------------|
| Calques   |              | ⊲ 🗙          |
| Mode :    | Normal       | 「▼ □ 🗱       |
| Opacité : |              | -100,0 🖨     |
| ۲         | Arrière-plan |              |
|           |              |              |
|           |              |              |
|           |              |              |
|           |              |              |
|           |              |              |
|           |              |              |
|           |              | ý 🔒          |

En bas à gauche :

• Bouton *Nouveau calque* 

| 😹 Nouveau cale           | que           |          | ×               |
|--------------------------|---------------|----------|-----------------|
| ■ Créer un n<br>01.jpg-3 | ouveau calque |          |                 |
| Nom du calque :          | blanc         |          |                 |
| Largeur :                | 640           | <b>*</b> |                 |
| Hauteur :                | 480           | •        | рх 🔽 🔻          |
| Type de remplissa        | age de calque |          |                 |
| C Couleur d'a            | arrière-plan  |          |                 |
| Blanc                    |               |          |                 |
| C Transparer             | nce           |          |                 |
|                          |               |          |                 |
| <u>A</u> ide             | Annuler       |          | <u>V</u> alider |

Choisir :

- Le nom du calque
- Les dimensions
- La couleur

Le calque apparaît en haut à gauche de l'image.

Dans le panneau principal :

• Bouton *Déplace les calques et sélection* pour positionner le calque.

Placer une incrustation dans un calque blanc

Créer ensuite l'incrustation et la placer dans le calque blanc.

#### Créer une image pour une icône

Choisir la couleur d'arrière plan

| 🥪 GIN   | IP         |                |     |   |          |   |
|---------|------------|----------------|-----|---|----------|---|
| Eichier | E <u>x</u> | ts <u>A</u>    | ide |   |          |   |
|         | ۲          | P              | N   | 7 | <b>%</b> | P |
| 8       | P          | Å              | \$  | 8 | ₽;       |   |
| Q.      |            |                | T   |   |          | 0 |
| 1       |            | L              | Ø   | 2 | ٥        | Ś |
| ď       |            |                |     |   |          |   |
| ļ       |            | <del>ر</del> ې |     | • |          |   |
|         |            |                |     |   |          |   |

• En bas à gauche, double clic sur le rectangle qui apparaît ici en jaune

| 😻 Changer la couleur d'arrière-p | lan X                                          |
|----------------------------------|------------------------------------------------|
| a 📇 🖉 🥒                          | • I -                                          |
|                                  | 1 Os- 🚺 😽 🛔                                    |
|                                  | ○⊻                                             |
|                                  | O R - 206 🖨                                    |
|                                  | ○⊻                                             |
|                                  | ○ 🛛 - 🔨 - 🕹                                    |
|                                  | Notation HTML : ced91a                         |
| Courant :                        |                                                |
| Ancien :                         |                                                |
| Aide                             | <u>R</u> éinitialiser A <u>n</u> nuler ⊻alider |

- Placer le pointeur sur l'intersection des deux lignes et déplacer pour choisir la couleur + bouton Valider
- Faire Fichier / Nouveau :

| 😻 Créer un        | e nouvelle image                        |
|-------------------|-----------------------------------------|
| Modèles :         |                                         |
| Taille d'im       | age                                     |
| Largeur :         | 255                                     |
| <u>H</u> auteur : | 255 pixels 🗸                            |
|                   | 265 x 265 pixels<br>72 ppp, Couleur RVB |
| 🕀 Option          | s avancées                              |
| Aide              | Réinitialiser Annuler Valider           |

• Spécifier les dimensions de l'image + bouton Valider

| Sans    | titre-9.0 | ) (RVB, 1 | calque) 255 | 5x255       |                  |                |           |         | _         | . D ×    |
|---------|-----------|-----------|-------------|-------------|------------------|----------------|-----------|---------|-----------|----------|
| Eichier | Édition   | Sélection | Affichage   | ļmage       | Calque           | <u>O</u> utils | Dialogues | Filtres | Script-Fu | Video    |
| ▶ L     | -100      |           | 0           | ľ           | 100<br>1   1   1 |                | 200       | 1.1.    | 300       |          |
| 0       |           |           |             |             |                  |                |           |         |           |          |
| -       |           |           |             |             |                  |                |           |         |           |          |
| -       |           |           |             |             |                  |                |           |         |           |          |
| -       |           |           |             |             |                  |                |           |         |           |          |
| 1 -     |           |           |             |             |                  |                |           |         |           |          |
| Ĕ       |           |           |             |             |                  |                |           |         |           |          |
| 1       |           |           |             |             |                  |                |           |         |           |          |
| -       |           |           |             |             |                  |                |           |         |           |          |
| 2       |           |           |             |             |                  |                |           |         |           |          |
| 8-      |           |           |             |             |                  |                |           |         |           |          |
|         |           |           |             |             |                  |                |           |         |           | <b>_</b> |
|         |           |           |             |             |                  |                |           |         | 1         | ₽₽       |
|         | px 🔽      | 100%      | Arriè       | re-plan (\$ | 512 ko)          |                |           |         |           | Annuler  |

• Dans le panneau principal, clic sur le symbole **T** pour ajouter du texte

Dans la fenêtre image : Calque / Pile / Sélectionner le calque précédent Calque / Fusionner vers le bas

• Enregistrer en sélectionnant l'extension

| 😻 Enregistrer l'image            |                               | <u>&gt;</u>     | < |
|----------------------------------|-------------------------------|-----------------|---|
| Nom :                            | icone2                        |                 |   |
| Envertation dates in description |                               |                 |   |
| Enregistrer dans le gossier :    |                               | <b>_</b>        |   |
| 🗄 Parcourir pour d'autres dos    | siers                         |                 |   |
| Sélectionner le type de fich     | ier (Icône Microsoft Windows) |                 |   |
| Type de fichier                  |                               | Extensions      |   |
| archive gzip                     |                               | xcf.gz,gz,xcfgz |   |
| Tableau HTML                     |                               | html,htm        |   |
| Image JPEG                       |                               | jpg.jpeg.jpe    |   |
| KISS CEL                         |                               | cel 📕           |   |
| Icône Microsoft Windows          |                               | ico             |   |
| Image PGM                        |                               | pgm             |   |
| Image Photoshop                  |                               | psd 🗾           |   |
|                                  |                               |                 |   |
| Aide                             | Annuler                       | Enregistrer     |   |

# Flouter une image

• 2 clics sur l'outil Flou

| 🥪 Options des outils 📃 |                              |                       |  |  |  |
|------------------------|------------------------------|-----------------------|--|--|--|
| Goutte d'e             | au                           | <ul> <li>X</li> </ul> |  |  |  |
| Opacité :              | ]                            | 100,0 📮 📥             |  |  |  |
| Mode :                 | Normal                       | [ ◄                   |  |  |  |
| Brosse :               | Circle (11)                  |                       |  |  |  |
| 🕀 Sensi                | bilité à la pression         |                       |  |  |  |
| Estor                  | npement                      |                       |  |  |  |
| 🗖 Contour dur          |                              |                       |  |  |  |
| Type de                | circonvolution <ctrl></ctrl> |                       |  |  |  |
| Flo                    | u                            |                       |  |  |  |
| 🔶 🗂 Au                 | iomenter la netteté          |                       |  |  |  |
|                        |                              | 1                     |  |  |  |

#### Annexes

### Bibliographie « Utiliser ... »

Ces différents documents constituent l'ensemble documentaire Utiliser ....

La liste complète est disponible sur http://fceduc.free.fr/documentation.php.

François CHAUSSON

21/01/09 20:01

W:\serviceDocuments\0fabrication\dst\micro\utiliser\util iser The Gimp.doc